# GeneMapper<sup>™</sup> *ID-X* Software v1.6

New features and software verification

Publication Number 100073905 Revision B

|                   | Known installation issue: Full install on Dell <sup>™</sup> E5580 laptops with                                                                                           |
|-------------------|----------------------------------------------------------------------------------------------------|
| _                 | Windows <sup>147</sup> / operating system 1                                                                                                    |
|                   | Overview of new features                                                                                                    |
|                   | GeneMapper <sup>™</sup> ID-X Software v1.6 verification 20                                                                                                    |
|                   | Documentation and support 28                                                                                                    |
| Thi<br>ado<br>pag | s user bulletin describes new features. For more information on additional issues<br>dressed in v1.6 and on using the software, see "Related documentation" on<br>ge 28. |

# Known installation issue: Full install on Dell<sup>™</sup> E5580 laptops with Windows<sup>™</sup> 7 operating system

If you are performing a full install on  $\text{Dell}^{\text{TM}}$  E5580 laptops with Windows  $^{\text{TM}}$  7 operating system, follow the steps below.

**IMPORTANT!** If you do not follow the steps below and observe an error message such as "Could not verify Oracle Listener. Setup aborting.", contact Technical Support. The computer must be re-imaged before you can proceed.

Before installing the software, rename the computer:

- 1. On the Windows<sup>™</sup> desktop, right-click the **Computer** icon.
- 2. Select Properties.

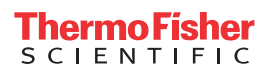

3. In the **Computer Name, Domain, and Workgroup Settings** section, click **Change settings**.

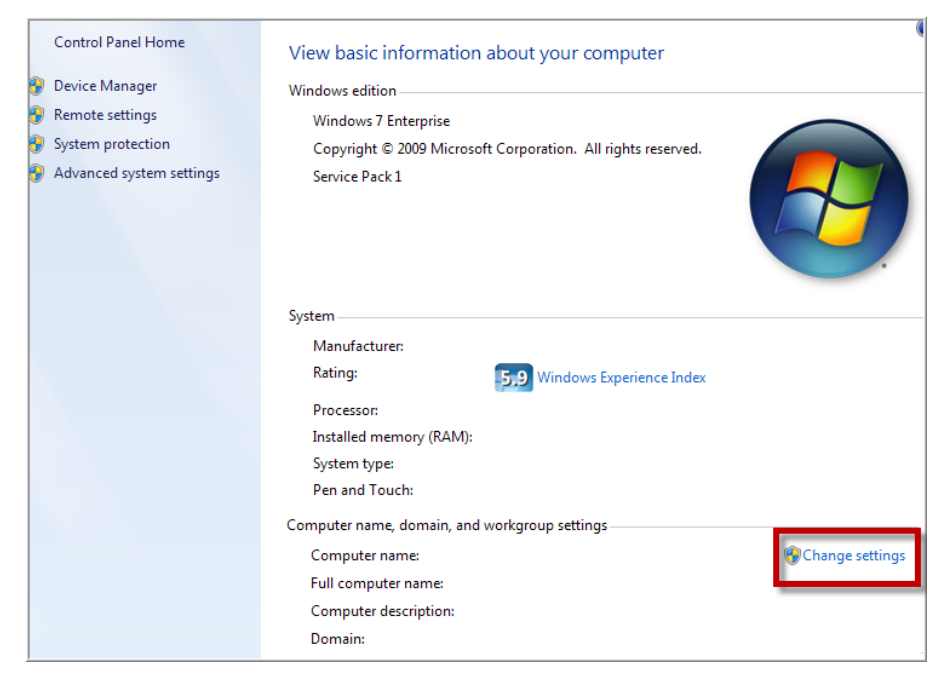

4. In the System Properties dialog box, click Change.

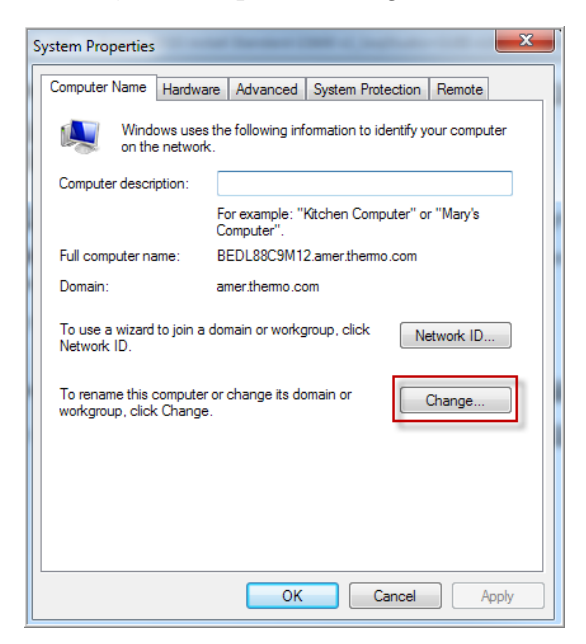

5. Enter **5580-Win7** in the **Computer name** field, select the **Workgroup** button, then click **OK**.

| Computer Name/Domain Changes                                                                                                    |  |  |  |  |  |  |
|----------------------------------------------------------------------------------------------------|--|--|--|--|--|--|
| You can change the name and the membership of this<br>computer. Changes might affect access to network resources.<br><u>More information</u> |  |  |  |  |  |  |
| Computer name:                                                                                                    |  |  |  |  |  |  |
| 5580-Win7                                                                                                    |  |  |  |  |  |  |
| Full computer name:<br>5580-Win7<br>More                                                                                                    |  |  |  |  |  |  |
| Member of                                                                                                    |  |  |  |  |  |  |
| Domain:                                                                                                    |  |  |  |  |  |  |
|                                                                                                    |  |  |  |  |  |  |
| (i) Workgroup:                                                                                                    |  |  |  |  |  |  |
|                                                                                                    |  |  |  |  |  |  |
| OK Cancel                                                                                                    |  |  |  |  |  |  |

Restart the computer when prompted. Log in to the Windows operating system, then verify that the new computer name is displayed.

# **Overview of new features**

| Location                            | New features                                                                                                    | See                                            |
|-------------------------------------|----------------------------------------------------------------------------------------------------|------------------------------------------------|
| Operating system                    | <ul> <li>Windows<sup>™</sup>10 Enterprise, 64-bit</li> <li>Windows<sup>™</sup> 10 Enterprise 2016 LTSB, 64-bit</li> <li>Windows<sup>™</sup> 7 Professional, 64-bit (Service Pack 1)</li> <li>The GeneMapper<sup>™</sup> /<i>D-X</i> Software was not tested with antivirus software.</li> </ul> | N/A                                            |
| Recommended computer specifications | Intel <sup>™</sup> Core <sup>™</sup> i3-3240 CPU, 3.40GHz, 8GB RAM                                                                                                    |                                                |
| General support                     | <ul> <li>Data files generated on a SeqStudio<sup>™</sup> Genetic Analyzer can be analyzed.</li> <li>Project list is sorted by date with the newest project listed first.</li> </ul>                                                                                                    |                                                |
|                                     | Chinese language support.                                                                                                    | "Chinese<br>language<br>support" on<br>page 15 |

| Location                             | New features                                                                                                    | See                                                |
|--------------------------------------|----------------------------------------------------------------------------------------------------|----------------------------------------------------|
| Peak Height detection<br>enhancement | The <b>Peak Window Size</b> start and end point determination has adjusted the way rounding is performed, to minimize the inclusion of data points from adjacent peaks.                                                           | N/A                                                |
|                                      | In rare circumstances in v1.5 and earlier, data points from a high-level peak could be included in the peak window for a low-level peak, which resulted in an increase in the reported <b>Peak Height</b> for the low-level peak. |                                                    |
| Samples plot peak and                | Add artifact labels to multiple peaks.                                                                                                    | N/A                                                |
| marker labeling                      | <ul> <li>A confirmation dialog box is displayed when you delete an allele<br/>label.</li> </ul>                                                                                                    |                                                    |
|                                      | <ul> <li>The zooming scale is retained on a trace when you display a different trace.</li> </ul>                                                                                                    |                                                    |
|                                      | • The mouse scroll wheel is enabled to scroll up or down to advance to the next or previous plot.                                                                                                    |                                                    |
|                                      | <ul> <li>The down or up arrow keys are enabled to advance to the next or<br/>previous sample.</li> </ul>                                                                                                    |                                                    |
|                                      | <ul> <li>Auditing Reason for Change dialog box—Added Tab-Enter and<br/>Alt+0 keyboard shortcuts to close the dialog box.</li> </ul>                                                                                               |                                                    |
|                                      | Include QV details with a printed plot.                                                                                                    | "Samples plot                                      |
|                                      | <ul> <li>Specify a PLI (Partial Locus Indicator) for a marker.</li> </ul>                                                                                                    | and Samples<br>table new<br>features" on<br>page 6 |
| Samples plot printing                | Add custom headers for printed plots. See page 7.                                                                                                    | N/A                                                |
|                                      | <ul> <li>Marker header backgrounds in printed sample plots are unfilled<br/>(white) and are outlined in color (green, yellow, or red) to improve<br/>readability of the marker names.</li> </ul>                                  |                                                    |
|                                      | D19S433 VWA TPOX                                                                                                    |                                                    |
|                                      | <ul> <li>Bin color in printed and exported sample plots is adjusted to<br/>improve peak visibility.</li> </ul>                                                                                                    |                                                    |
|                                      | <ul> <li>You can print the Label Edit Viewer table for all plots or individual plots.</li> </ul>                                                                                                    |                                                    |
|                                      | To print the Label Edit Viewer, select File > Page Setup, then select All Plots Followed by Table or Individual Plot and Table.                                                                                                   |                                                    |
| Samples table                        | <ul> <li>View the SS Norm Factor (Size Standard Normalization Factor)<br/>from Data Collection Software.</li> </ul>                                                                                                    | "Samples plot<br>and Samples                       |
|                                      | • Analysis method and size standard lists are sorted alphabetically.                                                                                                    | table new<br>features" on                          |
| Genotypes plot                       | Includes the same <b>PLI</b> (Partial Locus Indicator) and QV details in reports features as the Samples plot.                                                                                                    | page 6                                             |

| Location               | New features                                                                                                    | See                                                                          |
|------------------------|----------------------------------------------------------------------------------------------------|------------------------------------------------------------------------------|
| Genotypes table        | <ul> <li>Sort by marker name only.</li> <li>Export Genotypes table with stutter.</li> </ul>                                                                                                    | "Genotypes plot<br>and Genotypes<br>table new<br>features" on<br>page 9      |
| Report Manager         | <ul> <li>View Table by Marker and export to PDF.</li> <li>View the SS Norm Factor (Size Standard Normalization Factor) from Data Collection Software.</li> </ul>                                                                                                    | "Report<br>Manager new<br>features" on<br>page 12                            |
| Panel Manager          | <ul> <li>New items in the Panel Manager:</li> <li>Internal QC checkbox to identify the IQCL and IQCS markers from the NGM Detect<sup>™</sup> PCR Amplification Kit</li> </ul>                                                                                                    | "Panel Manager<br>new feature" on<br>page 13                                 |
|                        | <ul> <li>New AmpFLSTR_Panels_v6x file with newer kits listed first in the file.</li> <li>The stutter range is extended from 8.5 to 12.5. To display the stutter range, open a panel, then double-click the marker of interest.</li> </ul>                                                                                                    | N/A                                                                          |
| Profile comparison     | <ul> <li>Add sample comments that are included in a Sample Comparison export.</li> <li>Display plots from the Sample Comparison, Lab Reference Comparison, and Control/QC Comparison dialog box.</li> <li>Only selected samples are included in Lab Reference Comparison.</li> </ul>                                                                                                    | "Profile<br>Comparison and<br>Profile Manager<br>new features" on<br>page 13 |
| Profile Manager        | Import profiles in CMF fomat.                                                                                                    |                                                                              |
| CODIS export           | <ul> <li>Support for CODIS 8:</li> <li>Export to CMF 3.3 (CODIS 8.0) format by default.</li> <li>New user-defined fields 7 and 8 in the Samples table for NCIC Number and VICAP Number.</li> <li>User-defined field 4 length for Specimen Comment is increased to 512 characters.</li> <li>New selection for Specimen Type: Forensic Targeted specimen.</li> <li>Support for the Y-markers in the Yfiler<sup>™</sup> Plus PCR Amplification Kit.</li> </ul>                         | "CODIS export<br>new features" on<br>page 14                                 |
| Command line interface | <ul> <li>New commands to:</li> <li>Export and import the GeneMapper<sup>™</sup> <i>ID-X</i> Software database.</li> <li>Move samples to a new project.</li> <li>Export the information in the sample Info tab.</li> <li>Process multiple commands under the same login.</li> <li>Generate a PDF using the sample file name instead of the default file name, generate in landscape or portrait orientation, and generate with page size of A3, A4, A5, legal, or letter.</li> </ul> | "Command line<br>interface (CLI)<br>new features" on<br>page 15              |

| Location                         | New features                                                                                                    | See |
|----------------------------------|----------------------------------------------------------------------------------------------------|-----|
| Security, Audit, E-<br>Signature | <ul> <li>The list of users in the GeneMapper<sup>™</sup> <i>ID-X</i> Software log in screen<br/>lists up to five of the most recently logged-in users. Inactive and<br/>suspended users are no longer included in the list.</li> </ul> | NA  |
|                                  | <ul> <li>Delete audit records for a specified date range.</li> </ul>                                                                                                    |     |

#### Samples plot and Samples plot: Add artifact labels to multiple peaks Samples table

new features

# **1.** Display the Samples plot.

- 2. Ctrl+click to select multiple peaks.
- 3. Right-click, then select Custom artifact label.

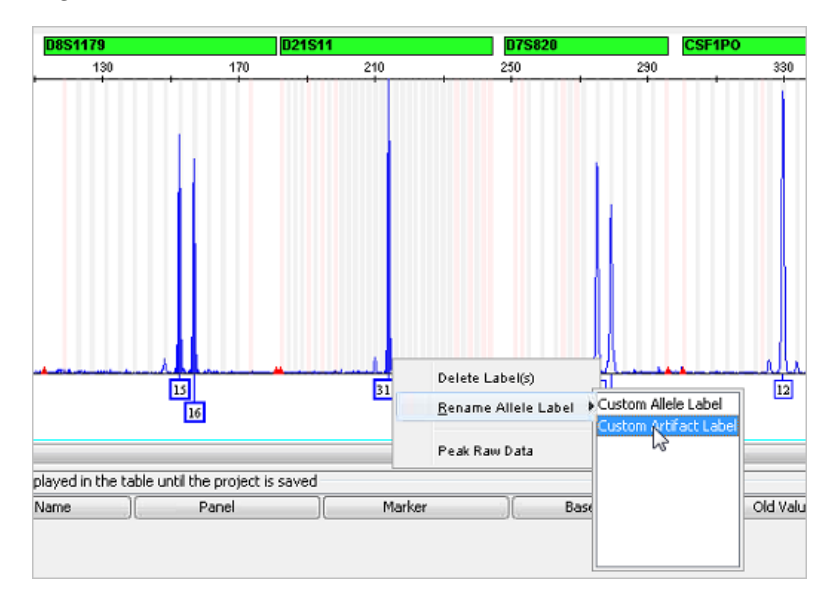

### Samples plot: Include a custom header for a printed plot

Set **Project Options** to include a header in printed plots.

- 1. In the **Project** window, select **File** > **Project Options**.
- **2.** Select **Show comment for plot printing**, then enter a comment to display next to the project name on all pages of the printed or PDF plot.

| neral Add Samples Analysis             |  |
|----------------------------------------|--|
|                                        |  |
|                                        |  |
|                                        |  |
| Project                                |  |
| Open Blank Project                     |  |
|                                        |  |
| O Open Previous Project                |  |
|                                        |  |
|                                        |  |
| Plots                                  |  |
| Update plots when changing project tab |  |
| Show comment for plot printing         |  |
|                                        |  |

# Samples plot and Genotypes plot: Add Partial Locus Indicator

PLI (Partial Locus Indicator) can be used to flag allele dropout.

- 1. In the **Genotypes plot**, click a marker header.
- 2. Right-click, then select Partial Locus Indicator.

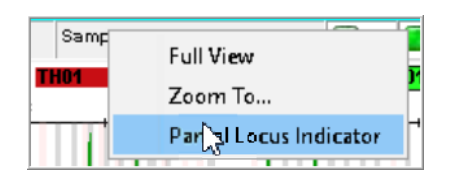

The marker header is flagged with \*\* and the PLI column in the Genotypes table is flagged with  $\checkmark$ .

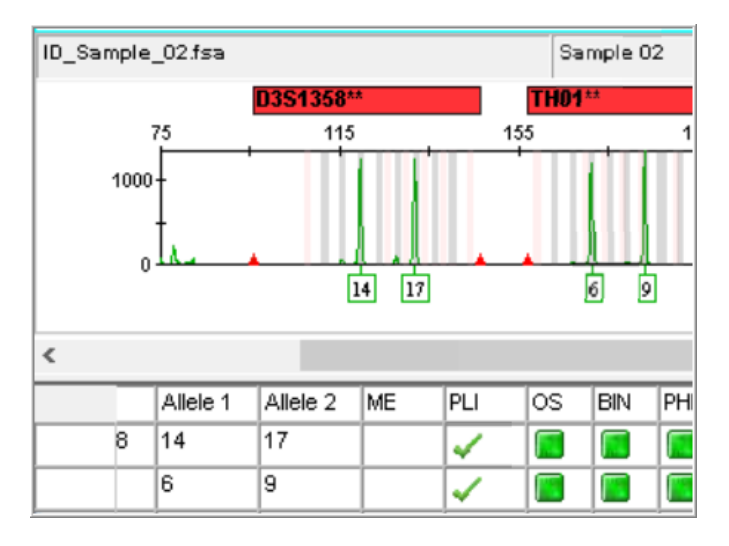

To remove a Partial Locus Indicator, select, then right-click a marker header. Deselect **Partial Locus Indicator**.

The PLI marker information is included when you export in CODIS CMF 3.3 format. See "Export to CMF 3.3 (CODIS 8.0) format" on page 14.

### Samples table: View size standard normalization factor

In the Samples table, view the **SS Normalization Factor** field (the **Normalization Factor** from the Data Collection Software).

| of the second second s | X - CAM | -713 - g | ımidx Is Logged Iı | n Database 558 | 30-loT-2016             |
|----------------------------------------------------------------------------------------------------|---------|----------|--------------------|----------------|-------------------------|
| File Edit Analysis Vi                                                                                                    | ew Too  | ls Adm   | in Help            |                |                         |
| 😂 😂 📗   🍒                                                                                                    | 2       | •        | 🗠 Ш 🛛 🕅            |                | 🕨 💣 🛛 Table Setting:    |
| Project                                                                                                    | Samp    | les Ar   | alysis Summary     | Genotypes      |                         |
|                                                                                                    |         | Status   | Sample Name        | Sample Type    | SS Normalization Factor |
|                                                                                                    | 1       |          | RD14-0003-15d2l    | Sample         | 1.043                   |
|                                                                                                    | 2       |          | RD14-0003-17d2l    | Sample         | 1.076                   |
|                                                                                                    | 3       |          | RD14-0003-15d3l    | Sample         | 1.054                   |
|                                                                                                    | 4       |          | RD14-0003-17d3l    | Sample         | 1.047                   |
|                                                                                                    | 5       |          | RD14-0003-16d3l    | Sample         | 0.963                   |
|                                                                                                    | 6       |          | RD14-0003-18d1l    | Sample         | 1.196                   |
|                                                                                                    | 7       |          | BJ_ladder2         | Allelic Ladder | N/A                     |
|                                                                                                    |         | <        |                    |                | 1                       |

If the sample file was not collected with a normalization size standard in the Data Collection Software, the **SS Normalization Factor** field displays N/A.

To hide the **SS Normalization Factor** column, create a table setting that does not include the field.

# Genotypes plot and Genotypes table new features

# Genotypes plot: Include QV details in printed plots

- In the Samples plot window, select Tools ▶ Plot Settings, then select the Display Settings tab.
- 2. In the For Sample Plot only section, select Quality Value Details.

| nen opening the Plot Wi                                                                                                    | indow:<br>ay settings last used for this plot                                             |                                                                                                    |                                                                            |
|----------------------------------------------------------------------------------------------------|-------------------------------------------------------------------------------------------|----------------------------------------------------------------------------------------------------|----------------------------------------------------------------------------|
| Use these dis                                                                                                    | play settings:                                                                            |                                                                                                    |                                                                            |
| For both Sampl                                                                                                    | e and Genotype plots:                                                                     |                                                                                                    |                                                                            |
|                                                                                                    | Show                                                                                      |                                                                                                    | Axes                                                                       |
| Panes: 2                                                                                                    | 💛 📝 Plot Heade                                                                            | er 🗌 📠 Peak Positions                                                                                                    | Y-Axis Scale individu                                                      |
| Labels                                                                                                    | 🗹 🛴 Marker Ra                                                                             | nge 🔄 🐺 Bring Ctrls to Top                                                                                                    |                                                                            |
| O LL No Lab                                                                                                    | els 🛛 🖾 Marker Ind                                                                        | licators 🔲 🐺 Bring Ladders to Top                                                                                                    | X-Axis * Basepairs                                                         |
| 🔾 🕌 Horizo                                                                                                    | ntal Labels 🛛 🛄 Bins                                                                      | 🗌 👆 Allele Changes                                                                                                    |                                                                            |
| 🖲 👑 Vertica                                                                                                    | I Labels 🔽 Toolbar                                                                        | ✓ Off-scale                                                                                                    |                                                                            |
| Select Dy<br>Select Dy<br>Selue<br>Seren<br>Sellow<br>Sellow<br>Sellow<br>Sellow<br>Select Dy<br>Select Dy | All-Dye Range (bp): * Start Range 75.0 End Range 460.0 Labels Print Quality Value Details | Tables     Ope       ○ I No Table     ○ I       ○ II Sizing Table     ○ I       ○ II Senotypes Table     ○ I       ○ II Label Edit Viewer     ○ I | Layout<br>Mi Combine Dyes<br>Separate Dyes<br>Voerlay All<br>Custom Colors |
| For Genotype p<br>Marker Margin                                                                                                    | lot only:                                                                                 |                                                                                                    |                                                                            |

# Genotypes table: Sort by marker name

When you sort the **Marker** column, it sorts by marker dye, then by marker size within the dye.

To sort by marker name only, create a table setting that specifies **Marker W/O Dye** sorting criteria.

- 1. With the **Genotypes table** displayed, click **(Table Settings**).
- 2. Select Marker W/O Dye, then click OK.

| ener | al Sa              | mples Genotypes |   |         |                      |
|------|--------------------|-----------------|---|---------|----------------------|
| Golu | types 1<br>Jmn Sel | able Settings:  |   | Font Se | ttings:              |
|      | Show               | Column          | 1 |         |                      |
| 1    | 177                | Sample File     |   | Font:   | Arial                |
| 2    | <b>S</b>           | Sample Name     |   | Size:   | 11                   |
| 3    |                    | Sample ID       | = | Sor     | thy                  |
| 4    | 1                  | Run Name        |   |         |                      |
| 5    | 1                  | Panel           |   | M       | arker                |
| 6    | 7                  | Marker          |   | No      | ne<br>arker W/O Dve  |
| 7    | ~                  | Dye             |   | ISa     | mple File            |
| 8    | <b>X</b>           | Allele          |   | Sa      | mple Name<br>mple ID |
| ~    | _                  | Size            |   | P.      | in Name              |

### Genotypes table: Export with stutter alleles

By default, filtered stutter alleles are not exported, are not labeled in the plots, and are not listed as alleles in the **Genotypes table**.

To include stutter alleles when you export the **Genotypes table**, use the **Export Table** with Stutter option.

**Note:** Exporting with stutter alleles does not affect the peaks that are labeled in the **Genotypes plot** or the peaks that are listed in the **Genotypes table**.

Note the following when you export Genotypes table with stutter.

- Stutter alleles are not exported for Allelic Ladder sample type.
- Only the columns that are displayed in the **Genotypes table** at the time of export are included in the export file.
- PQVs in the exported file are based on the original analysis, not on all exported/unfiltered alleles.
- Peaks with artifact or custom artifact labels are not exported.
- Peaks with custom allele labels are exported with the custom allele label name.
- 1. Open a project.

If you import a project from v1.5 or earlier software, analyze the project.

- 2. With the Genotypes table displayed, select File > Export Table with Stutter.
- **3.** Specify the export location and file name.

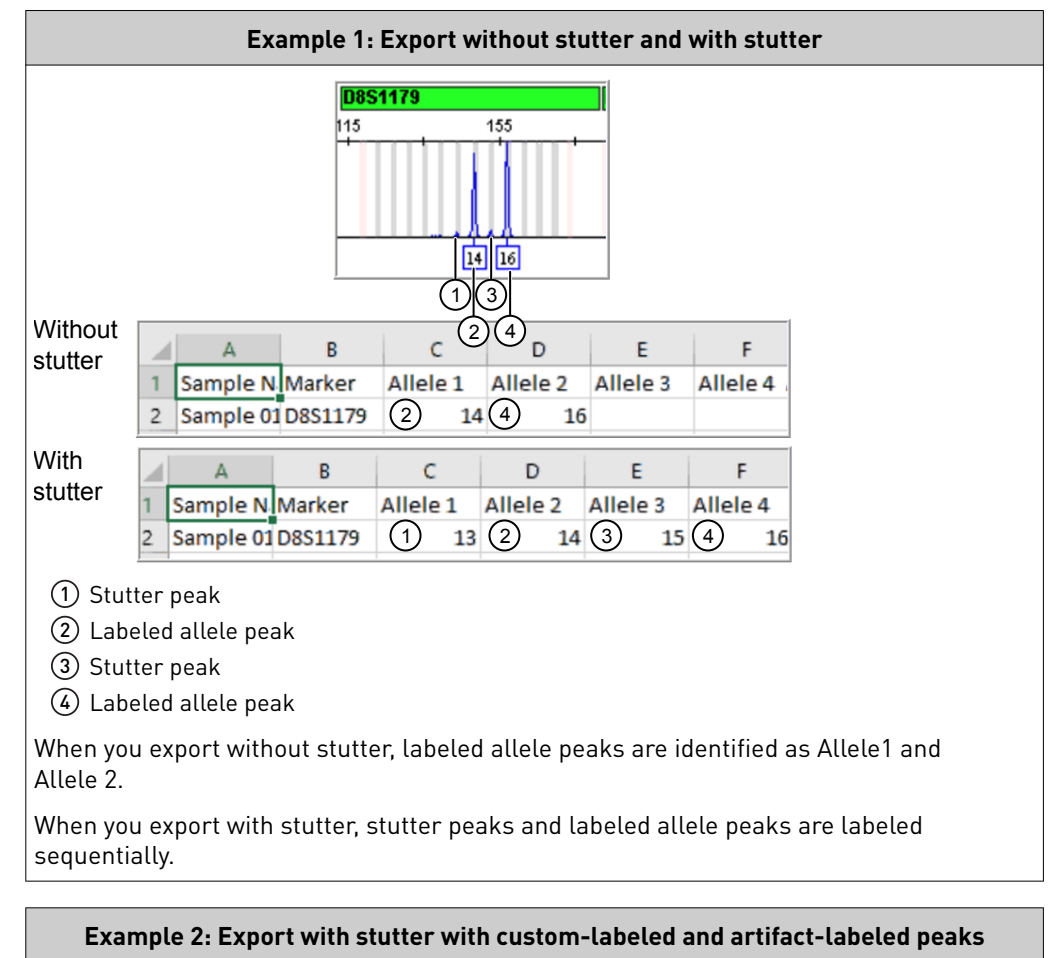

Examples of exported files are shown below.

ST\_10 14 ART 16 (3) (1)(2)4 В С D Е Δ Sample N Marker Allele 1 Allele 2 Allele 3 1 2 Sample 01 D8S1179 ST 10 (1) (2) 14 (4) 16 (1) Custom-labeled peak 2 Labeled allele peak ③ Artifact-labeled peak (4) Labeled allele peak When you export with stutter, custom-labeled peaks are exported, artifact-labeled peaks are not exported.

# Report Manager new features

# Report Manager: View table by marker and export to PDF

- 1. In the **Project window**, select **View** > **Samples**.
- 2. Select the rows in the **Samples table** to report.
- **3.** Click **[2]** (**Report Manager**).
- 4. Select Edit > View Table by Marker.

|               | Sample 01 | Sample 02[ | Sample 02[ |
|---------------|-----------|------------|------------|
| D851179       | 14,16     | 14,16      | 15,16      |
| D21511        | 29,31     | 29,31      | 31.2       |
| D75820        |           | test       | 11,12      |
| CSF1PO        | 11,12     | test,test  | 11,12      |
| D351358       | 14,17     | 14,17      | 16         |
| TH01          | 6,9       | 6,9        | OL,9.3     |
| D135317       | 8,11      | 8,11       | 8,12       |
| D165539       | 9,12      | 9,12       | 12         |
| D251338       | 20,25     | 20,25      | 19,25      |
| D195433       | 14        | 14         | 14         |
| VWA           | OL,14,15  | 14,15      | 16,18      |
| TPOX          | 8,30      | 8,10       | 8          |
| D18551        | 17        | 17         | 14,15      |
| AMEL          | X,Y       | X,Y        | X,Y        |
| D55818        | 10,11     | 10,11      | 10,11,13   |
| FGA           | 23,24     | 23,24      | 22         |
| D851179_12345 |           |            |            |

- 5. Select File > Export. PDF format is specified at the top right of the dialog box.
- **6.** Click **Export**.

### Report Manager: View size standard normalization factor

**Note:** Before viewing the size standard normalization factor in a report, create a report setting and include the the **SS Normalization Factor** field.

- 1. In the **Project window**, click **[1]** (**Report Manager**).
- **2.** Select a table setting that includes the **SS Normalization Factor** field (the **Normalization Factor** from the Data Collection Software).

| 🧬 Report Manager - *Untitled |                 |          |                         |   |  |  |  |
|------------------------------|-----------------|----------|-------------------------|---|--|--|--|
| File Edi                     | t View Tool     | ls Help  |                         |   |  |  |  |
| Repor                        | Report Setting: |          |                         |   |  |  |  |
|                              | Status          | Sample N | SS Normalization Factor | 1 |  |  |  |
| 1                            | true            | RD14-000 | 1.043                   |   |  |  |  |
| 2                            | true            | RD14-000 | 1.043                   |   |  |  |  |
| 3                            | true            | RD14-000 | 1.043                   |   |  |  |  |
| 4                            | ltrue           | RD14-000 | 1.043                   |   |  |  |  |

If the sample file was not collected with a normalization size standard in the Data Collection Software, the **SS Normalization Factor** field displays N/A.

# Panel Manager new feature

# Panel Manager: Mark alleles for Internal QC

Data generated with the NGM Detect<sup>™</sup> PCR Amplification Kit includes two markers that are used to determine the quality of the data (IQCL and IQCS markers). The presence of the IQCL and IQCS markers in negative control samples triggers the CC (Control Concordance) PQV.

To prevent the A CC PQV in negative control samples, a new **Internal QC** column for the markers is added to the **Panel Manager**.

The new NGM\_Detect\_Panel file provided has the **Internal QC** checkbox selected for these markers.

- 1. To view the panel: In the Project window, click **H** (**Panel Manager**).
- 2. Select the panel for the NGM Detect<sup>™</sup> PCR Amplification Kit.

| 1    | Panel Manager                                                |   |             |           |          |          |                 |        |          |          |            |    |                |
|------|--------------------------------------------------------------|---|-------------|-----------|----------|----------|-----------------|--------|----------|----------|------------|----|----------------|
| File | Edit Bins View Help                                          |   |             |           |          |          |                 |        |          |          |            |    |                |
| Ш    | 🔐 🗙 📄 🖬 📄 🛄 Bin Set: AmpFLSTR_Bins_v6X 🗸 🚽 🖬 😼 📑 🖬 🖉 🖬 🖉 🖉 🖉 |   |             |           |          |          |                 |        |          |          |            |    |                |
|      | 🖃 - 🗁 NGM_Detect_Pane 🔺                                      |   | Marker Name | Dye Color | Min Size | Max Size | Control Alleles | Marker | Comments | Y Marker | Internal Q | íc | Ladder Alleles |
| L    |                                                              | 1 | IQCS        | Blue      | 64.0     | 73.0     | 2               | 4      | none     |          |            |    | 1,2            |
|      |                                                              | 2 | UZ51338     | Biue      | 80.0     | 170.0    | 20,23           | 4      | none     |          |            |    | 11,12,13,14,   |
| L    | +- SE33                                                      | 3 | SE33        | Blue      | 180.0    | 351.0    | 17,25.2         | 4      | none     |          |            |    | 4.2,6.3,8,9,1  |
| L    | ⊕ D16S539                                                    | 4 | IQCL        | Blue      | 450.0    | 458.0    | 2               | 4      | none     |          |            |    | 1,2            |

Profile Comparison and Profile Manager new features

# Profile Comparison: Display plots, add Sample Comparison comment, and select samples for Lab Reference Comparison

- 1. Select samples in the **Samples table**, then select **Tools > Profile Comparison**.
- **2.** As needed:

| Click this tab                                             | Then                                                                                                    |  |  |  |  |  |  |  |  |  |
|------------------------------------------------------------|----------------------------------------------------------------------------------------------------|--|--|--|--|--|--|--|--|--|
| Sample<br>Comparison                                       | <ul> <li>Click Display Plot to view the electropherogram for the selected profiles.</li> <li>Enter a comment to associate with the comparison. This comment is included if you export and is not saved.</li> <li>Preter Match Theehold (Percent of reference profile alleles detected in the comparison profile)         <ul> <li>Compare Profiles</li> <li>Sample Comparison</li> <li>Single Source-Group1 (Reference) ** Match 15, 16</li> <li>Control 10, Sample, 03 fiel Sample 03 100.0%</li> <li>Is, 16</li> <li>Control 10, Sample, 03 fiel Sample 03 100.0%</li> <li>Source for the second of the comparison profile</li> <li>Compare Profiles</li> </ul> </li> </ul> |  |  |  |  |  |  |  |  |  |
|                                                            | <b>Note:</b> The comment is discarded if you close the screen.                                                                                                    |  |  |  |  |  |  |  |  |  |
| Lab Reference<br>Comparison or<br>Control/QC<br>Comparison | Click <b>Display Plot</b> to view the electropherogram for the selected profiles.                                                                                                    |  |  |  |  |  |  |  |  |  |
| Lab Reference<br>Comparison                                | Select the profiles to include in the comparison before you run profile comparison.                                                                                                    |  |  |  |  |  |  |  |  |  |

### Profile Manager: Import profiles in CMF format

- 1. In the **Project window**, select **Tools > Profile Manager**.
- Click Import, then navigate to the XML (CMF format) file to import. The profile is imported. Specimen ID is assigned as Profile ID and Profile Type is set to Lab Reference.

# CODIS export new Export to CMF 3.3 (CODIS 8.0) format features

1. In the **Project window**, select the **CODIS Export** table setting, then make entries in the **Samples table** as needed to automatically populate CODIS fields when you export.

These new features are available:

- Two new fields are included in the **Samples table** for CMF 3.3:
  - User-Defined 7 is NCIC Number (10 characters required)
  - User-Defined 8 is VICAP Number (12 characters required)
- User-Defined 4 Specimen Comment length is increased to 512 characters.
- A new selection for **Specimen Category** is available: **Forensic Targeted**.

#### 2. Select File > Export Table for CODIS.

The exported CODIS file lists the **NCIC Number** and **VICAP Number** in the locations highlighted below. It also includes the **Partial Locus Indicator** status (described in "Samples plot and Genotypes plot: Add Partial Locus Indicator" on page 7).

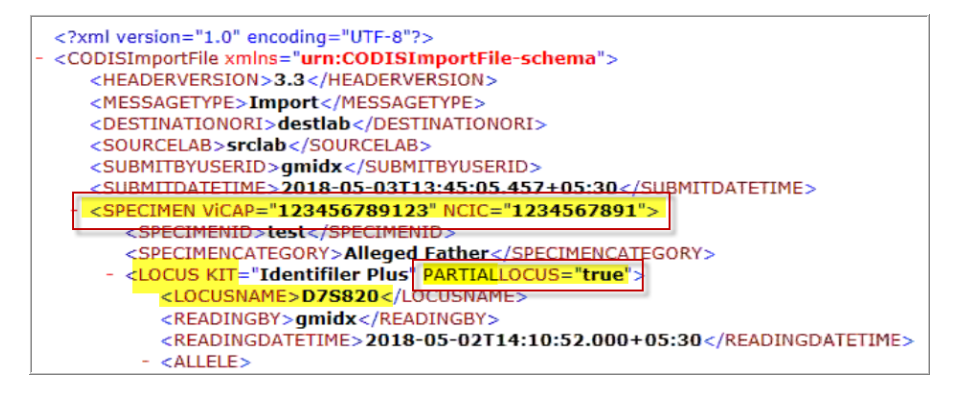

When you install the GeneMapper<sup>TM</sup> *ID-X* Software, you can select the language for the software.

You cannot change the language after the software is installed.

| GeneMapper™ ID-X v1.6              | ×      |        |                          |  |
|------------------------------------|--------|--------|--------------------------|--|
| Application Language               |        | 1      |                          |  |
| Please select application language |        |        |                          |  |
|                                    |        |        |                          |  |
| Select App Language 🛛 🗸            |        |        |                          |  |
| Select App Language                |        |        |                          |  |
| Chinese                            |        |        |                          |  |
|                                    |        |        |                          |  |
|                                    |        |        |                          |  |
|                                    |        |        |                          |  |
|                                    |        |        |                          |  |
| InstallShield                      |        |        |                          |  |
|                                    | < Back | Next > | Cancel                   |  |
|                                    |        | 40     | The second second second |  |

To change the language, uninstall, then reinstall the software. Select the language on the screen shown above.

This section describes new commands:

- Export and import the GeneMapper<sup>™</sup> *ID-X* Software database
- Move samples to a new project
- Export the information in the sample Info tab
- Process multiple commands under the same login
- Generate a PDF using the sample file name instead of the default file name, generate in landscape or portrait orientation, and generate with page size of A3, A4, A5, legal, or letter.

For details on using the Command line interface, see *GeneMapper*<sup>TM</sup> *ID-X Software v1.5 Command Line Interface User Bulletin* (Pub. No. 100031709).

A command line uses the following syntax.

```
GeneMapper.exe -commandline -option h -username "user" -password "password"
```

# Command line interface (CLI) new features

Chinese language

support

where:

- *GeneMapper.exe* is the name and directory path for the GeneMapper<sup>™</sup> *ID-X* Software executable (enclosed in double quotes).
- *–commandline* instructs the *GeneMapper.exe* to run the command line.
- (*Optional*) –*option h* instructs the command line to run without displaying the graphic user interface. If you want to display the graphic user interface, do not enter the –*option h* argument.
- *-username* and *-password* instruct the command line to log in to the software with "user" and "password" (enclosed in double quotes). The user account must have the privileges required to perform the desired functions.

# Move samples to new project (merge)

| Command                             | Description                                                                                                    | Example <sup>[1]</sup>                                                                                                    |  |  |  |  |
|-------------------------------------|----------------------------------------------------------------------------------------------------|----------------------------------------------------------------------------------------------------|--|--|--|--|
| -newproject -merge<br>-mergeproject | Create a new project, move specified<br>sample files from an existing project into<br>the new project.<br>If the project name already exists in the<br>database, no action is performed.<br>Audit records are not created for these<br>actions.<br><b>Note:</b> After this command is executed,<br>the files are no longer accessible in the<br>original project. | -newproject " <i>NewProjectName</i> "<br>-merge -mergeproject<br>" <i>FirstProjectNameToMerge</i> "<br>" <i>FileName1</i> .fsa" " <i>FileName2</i> .fsa"<br>-mergeproject<br>" <i>SecondProjectNameToMerge</i> "<br>" <i>FileName3</i> .fsa" " <i>FileName4</i> .fsa" |  |  |  |  |

[1] Requires genemapper.exe-commandline-option h-username "gmidx" -password "1234" at the start of the command.

### Sample info export

| Command           | Description                                                                                                    | Example <sup>[1]</sup>                                                                                                    |  |  |  |  |
|-------------------|----------------------------------------------------------------------------------------------------|----------------------------------------------------------------------------------------------------|--|--|--|--|
| -exportsampleinfo | Export <b>Info</b> tab content (run conditions,<br>reagent information, and analysis<br>settings) for all samples in a project.<br>To export specific samples in a project,<br>add the -samplelist command and<br>the file names to export. | -project" <i>ProjectName</i> "<br>-exportsampleinfo<br>" <i>C:\NameOfSCVFile.csv</i> "<br>-samplelist <i>"FileName1</i> .fsa"<br>" <i>FileName2</i> .fsa" |  |  |  |  |

[1] Requires genemapper.exe-commandline-option h-username "gmidx" -password "1234" at the start of the command.

# Execute multiple CLI commands in a TXT file

This function requires TXT file that contains all commands you want executed (see Figure 1). It allows you to run multiple commands in one login session.

Note: The -pageorientation "landscape" command is ignored if it is included in a TXT file with multiple commands.

- - -exportall "C:\Archive\Project01" -deleteproject "Project01" CR

3 Aproject "ProjectName" -exportsampleplot "C:\Location" -splitfile "true" -samplelist Sample01.fsa
 Sample02.fsa Sample03.fsa -outputfilename "samplefilename" (SMB)

Figure 1 Example TXT file with multiple CLI commands

- (1) Import analysis method
- (2) Import size standard
- ③ Export all samples from project, then delete the project
- (4) Export plots for two samples and use sample file name for PDF

| Command       | Description                                                        | Example <sup>[1]</sup>                                                          |
|---------------|--------------------------------------------------------------------|---------------------------------------------------------------------------------|
| -commandsfile | Executes multiple commands with one TXT file under the same login. | -commandsfile<br>" <i>C:\Location\FileContainingMultipleCom<br/>mands</i> .txt" |

[1] Requires genemapper.exe-commandline-option h-username "gmidx" -password "1234" at the start of the command.

# PDF file commands

These commands allow you to override the default settings for PDF files created by the command line interface.

GeneMapper<sup>™</sup> ID-X Software v1.6 New Features and Software Verification User Bulletin Overview of new features

| Command                                                                                                    | Description                                                                                                    | Example <sup>[1]</sup>                                                                                                    |
|----------------------------------------------------------------------------------------------------|----------------------------------------------------------------------------------------------------|----------------------------------------------------------------------------------------------------|
| -outputfilename                                                                                                    | Use sample file name for PDF instead of the default name <i>ProjectName_RunName_SampleFileName</i> that is used with the <code>-exportsampleplot</code> and <code>-splitfile</code> commands. | -project " <i>ProjectName</i> " -exportsampleplot<br>"C: Location"-splitfile "true" -samplelist<br>Sample01.fsa Sample02.fsa Sample03.fsa<br>-outputfilename "samplefilename"<br>Note: Create the location folder before executing the<br>command. |
| -pageorientation "landscape"<br>Note: This command is ignored if it used<br>with multiple commands (see "Execute<br>multiple CLI commands in a TXT file" on<br>page 17). | Print PDF in landscape or portrait orientation from<br>command line.<br>To print with page orientation of portrait, do not<br>specify a page orientation.                                     | -project " <i>ProjectName</i> " -exportsampleplot<br>"C: Location"-splitfile "true" -samplelist<br>Sample01.fsa Sample02.fsa Sample03.fsa<br>-outputfilename "samplefilename"<br>-pageorientation "landscape"                                      |
| -papersize "A3"<br>-papersize "A4"<br>-papersize "legal"                                                                                                    | Print PDF with page size of A4 (8.3 × 11.7 inch), A5 (5.8 × 8.3 inch), or legal (8.5 × 14 inch).<br>To print with page size of letter (8.5 × 11 inch), do not specify a page size.            | -project " <i>ProjectName</i> " -exportsampleplot<br>"C: Location"-splitfile "true" -samplelist<br>Sample01.fsa Sample02.fsa Sample03.fsa<br>-outputfilename "samplefilename"<br>-pageorientation "landscape"<br>-pagesize "A4"                    |

<sup>[1]</sup> Requires genemapper.exe-commandline-option h-username "gmidx" -password "1234" at the start of the command.

# Database backup

This command uses a different syntax than previous commands.

DatabaseDashboard.exe -commandline -option h

where:

- *DatabaseDashboard.exe* is the name and directory path for the DatabaseDashboard executable (enclosed in double quotes).
- *-commandline* instructs the *DatabaseDashboard.exe* to run the command line.
- (*Optional*) –*option h* instructs the command line to run without displaying the graphic user interface. If you want to display the graphic user interface, do not enter the –*option h* argument.

| Command                                      | Description                                                                                                    | Example                                                                                                    |
|----------------------------------------------|----------------------------------------------------------------------------------------------------|----------------------------------------------------------------------------------------------------|
| -export<br>-filepath<br>-import<br>-filepath | <ul> <li>Export or import the GeneMapper<sup>™</sup> /D-X</li> <li>Software database without using the</li> <li>Database Dashboard software.</li> <li>Export creates a .dmp file, Dashboard.log, and export.log.</li> <li>Import creates a .bat file in</li> <li>C:\AppliedBiosystems\Database Dashboard</li> <li>dashboardImport_DateAndTimeStamp</li> <li>IMPORTANT! Log off all users before running this command.</li> </ul> | <pre>-export -filepath "C: Location FileName.dmp"<sup>[1]</sup> -import-filepath "C: Location FileName.dmp"</pre> |

[1] If the Database Dashboard is set to require a password, you are prompted to enter the password when the export command is executed.

GeneMapper<sup>™</sup> ID-X Software v1.6 New Features and Software Verification User Bulletin GeneMapper<sup>™</sup> ID-X Software v1.6 verification

# GeneMapper<sup>TM</sup> *ID-X* Software v1.6 verification

The verification was performed according to the guidelines from the Scientific Working Group on DNA Analysis Methods (SWGDAM, December 2016).

# Computers

| Make/model          | Operating system (OS)/Service<br>pack (SP) | GeneMapper <sup>™</sup> <i>ID-X</i> Software |
|---------------------|--------------------------------------------|----------------------------------------------|
| Dell Latitude E5570 | Windows <sup>™</sup> 10, 64-bit            | v1.6 (full and client<br>installations)      |
|                     | Windows <sup>™</sup> 10 Enterprise, 64-bit |                                              |
|                     | Windows <sup>™</sup> 7 Enterprise, 64-bit  |                                              |
| Dell Latitude E5580 | Windows <sup>™</sup> 10 Enterprise, 64-bit | v1.6 (full and client                        |
|                     | Windows <sup>™</sup> 7 Enterprise, 64-bit  | installations)                               |
| Dell Latitude E6540 | Windows <sup>™</sup> 7 Enterprise, 64-bit  | v1.6 (client installation)                   |
| Dell Latitude E6420 | Windows <sup>™</sup> 7, SP1, 64-bit        | v1.5 (full installation)                     |
| Dell Precision 5510 | Windows <sup>™</sup> 7, SP1, 64-bit        | v1.5 (full installation)                     |
| Dell Latitude 7480  | Windows <sup>™</sup> 7, SP1, 64-bit        | v1.5 (full installation)                     |

Samples used for A total of 2,214 sample files (.fsa and .hid) were used in the sizing and genotyping concordance test. These samples were analyzed using both versions 1.6 and 1.5. The concordance Combined table was exported to determine whether any differences in data output testing resulted. The peak heights, peak areas, data points, sizes, allele names, and all the PQV

scores were compared between the two software versions.

| Table 1 | Number o | f samples | used in | concordance | testing |
|---------|----------|-----------|---------|-------------|---------|
|---------|----------|-----------|---------|-------------|---------|

| Instrument            | Kit                                | Single<br>source | Sensitivity | Mixture | Low<br>quality | LOR | OMR | Spike | Ladder | Low-<br>quality<br>ladder | Positive | Negative     | Total     |
|-----------------------|------------------------------------|------------------|-------------|---------|----------------|-----|-----|-------|--------|---------------------------|----------|--------------|-----------|
| 3100 v1.1/2.0         | COfiler™                           | 6                | 3           | 6       | 12             | _   | _   | _     | 3      | _                         | 1        | 1            | 32        |
|                       | Profiler<br>Plus <sup>™</sup>      | 6                | 3           | 6       | 12             | —   | _   | _     | 3      | _                         | 1        | 1            | 32        |
|                       | ldentifiler™                       | 6                | 6           | 6       | 12             | _   | _   | _     | 3      | _                         | 1        | 1            | 35        |
|                       | SEfiler™                           | 6                | 6           | 6       | 12             | _   | _   | _     | 1      | 2                         | 1        | 1            | 35        |
| 3100-Avant            | COfiler™                           | 6                | 6           | 6       | 12             | _   | _   | _     | 3      | _                         | 1        | 1            | 35        |
| v2.0                  | Profiler<br>Plus <sup>™</sup>      | 6                | 6           | 6       | 12             | _   | _   | _     | 3      | _                         | 1        | 1            | 35        |
|                       | ldentifiler™                       | 6                | 6           | 6       | 12             | _   | _   | _     | 2      | 1                         | 1        | 1            | 35        |
| 3130 <i>xl</i> v3.0   | Profiler<br>Plus <sup>™</sup>      |                  |             |         | _              | _   | _   | _     | 23     | 1                         | _        | _            | 24        |
|                       | ldentifiler™                       | 48               | 24          | 12      | _              | 12  | 10  | 9     | 35     | 54                        | 2        | 2            | 208       |
|                       | SGM Plus <sup>™</sup>              |                  | _           | _       | _              | _   | _   | _     | 18     | 6                         | _        | _            | 24        |
|                       | SEfiler™                           |                  | _           | _       | _              | _   | _   | _     | 15     | 1                         | _        | _            | 16        |
|                       | Yfiler™                            | 10               | _           | 2       | _              | _   | _   | 15    | 32     | 1                         | 1        | 1            | 62        |
|                       | MiniFiler™                         | 10               | _           | 2       | _              | _   | _   | _     | 32     |                           | 1        | 0            | 45        |
|                       | NGM SElect <sup>™</sup><br>Express | 48               | _           | _       | _              | —   | _   | _     | 12     | _                         | _        | _            | 60        |
| 3130 <i>xl</i> v3.1.1 | Yfiler™                            | _                | _           | _       | _              | _   | _   | _     | 24     | _                         | 24       | _            | 48        |
|                       | NGM SElect <sup>™</sup>            | _                | _           | _       | _              | _   | _   | _     | 24     | _                         | 24       | _            | 48        |
|                       |                                    |                  |             |         |                |     |     |       |        |                           | lco      | ntinued on n | ext page) |

GeneMapper<sup>™</sup> ID-X Software v1.6 New Features and Software Verification User Bulletin GeneMapper<sup>™</sup> ID-X Software v1.6 verification

| Instrument          | Kit                                 | Single<br>source | Sensitivity | Mixture | Low<br>quality | LOR | OMR | Spike | Ladder | Low-<br>quality<br>ladder | Positive | Negative      | Total      |
|---------------------|-------------------------------------|------------------|-------------|---------|----------------|-----|-----|-------|--------|---------------------------|----------|---------------|------------|
| 3730 v3.0           | ldentifiler™                        | 48               | 42          | _       | _              | _   | _   | _     | 22     | 2                         | 1        | 1             | 116        |
| 3730 v3.1.1         | Identifiler™                        | _                | _           | _       | _              | _   | _   | _     | 24     | _                         | 24       | _             | 48         |
| 3500xL v1.0         | Identifiler <sup>™</sup><br>Plus    | 82               | _           | _       | _              | _   | _   | _     | 12     | _                         | 1        | 1             | 96         |
|                     | Identifiler <sup>™</sup><br>Direct  | 48               | -           | _       | _              | _   | _   | _     | 12     | _                         | -        | _             | 60         |
|                     | NGM SElect <sup>™</sup><br>Express  | 52               | -           | _       | _              | _   |     |       | 6      | _                         | -        | _             | 58         |
|                     | GlobalFiler <sup>™</sup><br>Express |                  | -           | _       | _              | _   | _   | _     | 6      | _                         | 1        | 1             | 8          |
| 3130 <i>xl</i> v4.0 | SGM Plus <sup>™</sup>               | 48               | _           | _       | _              | _   | _   | _     | 12     | _                         | 12       | 12            | 84         |
|                     | Identifiler <sup>™</sup><br>Plus    | 48               | -           | _       | _              | _   | _   | _     | 12     | _                         | 12       | 12            | 84         |
|                     | Yfiler™                             | 48               | _           | _       | _              | _   | _   | _     | 12     | _                         | 12       | 12            | 84         |
|                     | NGM SElect <sup>™</sup>             | 48               | _           | _       | _              | _   | _   | _     | 11     | 1                         | 12       | 12            | 84         |
|                     | GlobalFiler <sup>™</sup><br>Express | 48               | -           | _       | _              | _   | _   | _     | 48     | _                         | 5        | 4             | 105        |
| 3730 v4.0           | ldentifiler™                        | 41               | _           | _       | _              | _   | _   | _     | 8      | _                         | 12       | 9             | 70         |
|                     | GlobalFiler <sup>™</sup><br>Express | 48               | -           | _       | _              | _   | _   | _     | 37     | 11                        | 3        | 3             | 102        |
|                     |                                     |                  |             |         |                |     |     |       |        |                           | (cu      | ontinued on r | next page) |

| Instrument  | Kit                                 | Single<br>source | Sensitivity | Mixture | Low<br>quality | LOR | OMR | Spike | Ladder | Low-<br>quality<br>ladder | Positive | Negative | Total |
|-------------|-------------------------------------|------------------|-------------|---------|----------------|-----|-----|-------|--------|---------------------------|----------|----------|-------|
| 3500xL v2.0 | Yfiler™                             | 48               | _           | _       | _              | _   | _   | _     | 13     | _                         | 12       | 12       | 85    |
|             | NGM SElect <sup>™</sup>             | 48               | _           | _       | _              | _   | _   | _     | 12     | _                         | 12       | 12       | 84    |
|             | GlobalFiler <sup>™</sup><br>Express | 48               | _           | _       | _              | _   | _   | _     | 48     | _                         | 4        | 4        | 104   |
|             | GlobalFiler™                        | 20               | _           | 10      | _              | _   | _   | _     | 2      | _                         | _        | _        | 32    |
| 3500xL v3.0 | GlobalFiler™                        | _                | 60          | _       | _              | _   | _   | _     | 6      | _                         | 10       | 10       | 86    |
|             | Yfiler <sup>™</sup> Plus            | 10               | -           | 10      | _              | _   | _   | _     | 10     | _                         | 10       | 10       | 50    |
| Total       | •                                   | 891              | 162         | 78      | 84             | 12  | 10  | 24    | 546    | 80                        | 202      | 125      | 2,214 |

#### A historical mixture sample data set was used to verify the concordance of the Samples used for mixture analysis results between GeneMapper<sup>™</sup> *ID-X* Software versions 1.6 and 1.5. mixture analysis The samples include eight pairs of 2-contributor mixtures from different genders and populations. They were selected to have 1, 2, 3, or 4 allele peaks in various numbers of loci. Each of the 2-contributor mixture samples was diluted to 11 mixture ratios: 1:0, 1:1, 1:2, 1:3, 1:5, 1:9, 9:1, 5:1, 3:1, 2:1, and 0:1. The 1:0 and 0:1 mixtures are single contributor samples and are used as the known references. The data set also includes a 3-contributor sample with a mixture ratio of 1:1:2 and a sample with a tri-allelic pattern at the D7 locus. All mixture samples were previously amplified with Identifiler<sup>™</sup> kit using 1 ng and 250 pg total input. Additionally, all mixture samples were amplified with the Profiler Plus<sup>™</sup> and COfiler<sup>™</sup> kits using 1ng DNA input. Five pairs were also amplified with the GlobalFiler<sup>™</sup> kit using 1 ng DNA input. The samples were collected from either a 3130xl Genetic Analyzer or 3500xL Genetic Analyzer.

The following mixture analysis features and number of sample files were tested:

- Genotype concordance: 209 samples
- Mixture Interpretation Threshold (MIT) pruning and sample segregation: 209 samples
- Pattern extraction comparison: 209 samples
- Statistics: 7 samples
- Known matching: 30 samples
- Multiple kit merging: 20 samples

Mixture analysis log files and result export files were generated from both software versions with the same sample file sets. These file were compared for concordance.

# Tests cases performed

**Table 2** GeneMapper<sup> $\mathbb{M}$ </sup> *ID-X* Software v1.6 concordance testing with GeneMapper<sup> $\mathbb{M}$ </sup> *ID-X* Software v1.5. All v1.6 testing used the AmpflSTR\_v6x version of panel, bin, and stutter files.

| Test                                                  | Test description                                                                                                    |  |  |
|-------------------------------------------------------|----------------------------------------------------------------------------------------------------|--|--|
| Sizing and genotyping                                 | <ul> <li>Export Combined Table and compare peak heights, areas, data points,<br/>sizes, allele names, and PQV scores.</li> </ul>                                                                       |  |  |
|                                                       | • <i>(Chinese language version only)</i> Compare the matrix results using a 310 data set.                                                                                                    |  |  |
| Profile comparison                                    | Compare Sample and Lab Reference results.                                                                                                    |  |  |
| Mixture analysis                                      | Compare mixture analysis calculations and flags using the same analysis methods and thresholds.                                                                                                    |  |  |
| AmpflSTR_v6x version of panel, bin, and stutter files | <ul> <li>Compare to AmpflSTR_v5x, GlobalFiler v1.0.1, and GlobalFiler Express<br/>v1.3.1 versions of panel, bin, and stutter files.</li> </ul>                                                         |  |  |
|                                                       | <ul> <li>Ensure the NGM Detect<sup>™</sup> PCR Amplification Kit andVeriFiler<sup>™</sup> Express<br/>PCR Amplification Kit panel, bin, and stutter files in AmpflSTR_v6x are<br/>accurate.</li> </ul> |  |  |
|                                                       | <ul> <li>Confirm the new Internal QC column in the Panel Manager was checked<br/>for appropriate NGM Detect<sup>™</sup> PCR Amplification Kit markers only.</li> </ul>                                 |  |  |

| Test                         | Feature                                                                                                    |  |  |  |  |
|------------------------------|----------------------------------------------------------------------------------------------------|--|--|--|--|
| Data Analysis and Review     | <ul> <li>Label multiple artifact peaks</li> <li>Confirmation on deleting single allele label.</li> <li>Retained zoom</li> <li>Mouse and arrow scrolling</li> <li>Keyboard shortcut to close Reason for Change</li> <li>PLI functionality</li> <li>Sorting of project list and analysis method and size standard lists</li> <li>View the SS Norm Factor in samples table</li> <li>Sorting of genotypes table by marker name only</li> <li>Export genotypes table with stutter</li> <li>Extended stutter range</li> </ul> |  |  |  |  |
| Printing                     | <ul> <li>QV details and Label Edit Viewer table printed from samples plot</li> <li>Custom headers for printed plots</li> <li>Unfilled marker header backgrounds and bin color adjustment</li> <li>Report manager print table by marker to pdf</li> </ul>                                                                                                    |  |  |  |  |
| Profile Comparison tool      | <ul> <li>Sample comments</li> <li>Display plots</li> <li>Select samples for Lab Reference comparison</li> <li>Import a profile in .cmf format</li> </ul>                                                                                                    |  |  |  |  |
| CODIS                        | <ul><li>Export CMF 3.3 (.xml) format</li><li>PLI functionality</li></ul>                                                                                                    |  |  |  |  |
| CLI                          | <ul> <li>-newproject -merge -mergeproject</li> <li>-exportsampleinfo</li> <li>-commandsfile</li> <li>-outputfilename</li> <li>-pageorientation "landscape"</li> <li>-papersize "A3", "A4", or "legal"</li> <li>-export -filepath</li> <li>-import -filepath</li> </ul>                                                                                                    |  |  |  |  |
| Security, Audit, E-Signature | <ul><li>Log-in drop down</li><li>Delete audit records for specified period of time</li></ul>                                                                                                    |  |  |  |  |
| New software and chemistry   | <ul> <li>Analyze data files generated from 3500 Series Data Collection<br/>Software 4.</li> <li>Functionality of internal quality check for NGM Detect<sup>™</sup> PCR<br/>Amplification Kit</li> <li>Functionality of CODIS export for more than 32 y-markers for the Yfiler<sup>™</sup><br/>Platinum PCR Amplification Kit</li> </ul>                                                                                                    |  |  |  |  |

# Results

| Test                                                           | Expected outcome                                                                                                    | Result                                                                                                    |  |  |
|----------------------------------------------------------------|----------------------------------------------------------------------------------------------------|----------------------------------------------------------------------------------------------------|--|--|
| Sizing and<br>genotyping                                       | 100% concordance of allele calls.                                                                                                    | PASS                                                                                                    |  |  |
|                                                                | 100% concordance of peak height, peak area, and data points.                                                                                                    | Peak area and artifact peak<br>height: PASS with exception <sup>[1]</sup>                                                                |  |  |
|                                                                | 100% concordance of all PQV scores, including SQ.                                                                                                    | PQV scores: PASS with exception <sup>[1,2, 3]</sup>                                                                                      |  |  |
|                                                                | 100% concordance of 310 matrix results.                                                                                                    | PASS                                                                                                    |  |  |
| Profile comparison                                             | 100% concordance of Sample/Lab Reference results.                                                                                                    | <ul> <li>Sample concordance:<br/>PASS</li> <li>Sample comparison and<br/>Lab Reference: PASS with<br/>Exception<sup>[4]</sup></li> </ul> |  |  |
| Mixture analysis                                               | 100% concordance of MIT pruning, sample segregation,<br>pattern extraction, UI flag, known matching, RMP, CPI, LR, and<br>multi-kit merging process.                                                                                                    | PASS with exception <sup>[5]</sup>                                                                                                    |  |  |
| AmpflSTR_v6x<br>version of panel,<br>bin, and stutter<br>files | <ul> <li>AmpflSTR_v6x and AmpflSTR_v5x version of panel, bin, and stutter files are identical, except for updated version numbers for individual kits; new panel, bin, and stutter files; the addition of the Internal QC column.</li> <li>Updated GlobalFiler and GlobalFiler Express panel, bin, and stutter files are 100% accurate.</li> <li>The new NGM Detect and VeriFiler Express panel, bin, and stutter files in v6x are 100% accurate. The NGM Detect panel includes IQC markers checked for Internal QC.</li> </ul> | PASS                                                                                                    |  |  |

**Table 4** GeneMapper<sup>™</sup> *ID-X* Software v1.6 concordance testing with GeneMapper<sup>™</sup> *ID-X* Software v1.5.

<sup>[1]</sup> See the *Peak Height Detection Update to GeneMapper ID-X v1.6 Technical Note* (Revision A 17 October 2018) for detailed information on the discordance related to the peak height detection enhancement described in "Overview of new features" on page 3 of this user bulletin.

See the *Issues Addressed* section in the *GeneMapper<sup>™</sup> ID-X Software v1.6 Release Notes* (Pub. No. 100077835) for information on the update to the y-marker and AN functionality. This update led to expected PQV discordance between the two software versions.

[3] There was one SQ value rounding difference observed. For one sample the SQ value was 0.0050 in v1.5 and 0.005 in v1.6.

<sup>[4]</sup> Percent match and matching allele data was 100% concordant. The order of the listed matches was observed to be different in the sample comparison and lab reference tabs.

[5] The order of sister alleles in the genotypes column was observed to be different in a few cases; re-import or re-analysis was found to resolve the ordering discordance. Some rounding differences were observed for both PHR and Mx calculations at the third decimal place. For statistical calculations, some rounding differences were observed at the seventh or eighth decimal place. All other results were concordant.

| Test                         | Result                                                                                                    |  |  |  |  |
|------------------------------|----------------------------------------------------------------------------------------------------|--|--|--|--|
| Data Analysis and Review     | All new features functioned as expected with one exception. The CLI –                                                                                                    |  |  |  |  |
| Printing                     | pageorientation "landscape" command is not recognized when<br>executing multiple CLI commands via text file (described on page "Execute                                                                                                    |  |  |  |  |
| Profile Comparison tool      | multiple CLI commands in a TXT file" on page 17). To print in landscape orientation using the CLI, execute the command individually.                                                                                                    |  |  |  |  |
| CODIS                        | See the 3500 Series Data Collection Software 4 User Bulletin: New Features<br>and Developmental Validation (Pub. No. 100075298 Rev. B) for validation of<br>off-scale data recovery and pull-up reduction features in GeneMapper <sup>™</sup> /D-X<br>Software v1.6. |  |  |  |  |
| CLI                          |                                                                                                    |  |  |  |  |
| Security, Audit, E-Signature |                                                                                                    |  |  |  |  |
| New software and chemistry   |                                                                                                    |  |  |  |  |

# **Table 5** GeneMapper<sup>T</sup> *ID-X* Software v1.6 new feature testing results

# Conclusions

- GeneMapper<sup>™</sup> *ID-X* Software v1.6 can be used to process sample files generated on all HID CE instruments and with existing PCR Amplification kits.
- The same results for sizing, genotyping, profile comparison, and mixture analysis were obtained using GeneMapper<sup>TM</sup> *ID-X* Software versions 1.6 and 1.5 with noted exceptions related to the peak height detection update, y-marker/ AN functionality, rounding, and sorting. None of these exceptions affected the overall results or correct genotyping.
- All updates to GeneMapper<sup>™</sup> *ID-X* Software v1.6 were succesfully and correctly implemented without deleterious effects on other software functionality.

Based on the nature of the modifications addressed in this update, and the testing that we performed, it is recommended that users evaluate this software as it pertains to their laboratory workflow to demonstrate concordance to previously validated GeneMapper<sup>TM</sup> *ID-X* Software versions. Laboratories should determine the appropriate level of testing required based on their internal software validation guidelines and those of the appropriate governing agencies.

GeneMapper<sup>™</sup> ID-X Software v1.6 New Features and Software Verification User Bulletin Documentation and support

# **Documentation and support**

Related documentation

For more information on features, updates, and known issues for GeneMapper<sup>T</sup> *ID-X* Software v1.6, see the following:

- GeneMapper<sup>™</sup> ID-X Software v1.6 Release Notes located in
   <drive>:\AppliedBiosystems\GeneMapperID-X\Docs, where <drive> is the drive on which you installed the GeneMapper<sup>™</sup> ID-X Software.
- GeneMapper<sup>™</sup> *ID-X* Software Help—Start the GeneMapper<sup>™</sup> *ID-X* Software, then press **F1** or select **HelpContents and Index**. To access context-sensitive help in the software application, click ⑦ or **Help**.

| Document                                                                                   | Publication number |
|--------------------------------------------------------------------------------------------|--------------------|
| GeneMapper <sup>™</sup> ID-X Software v1.6 Release<br>Notes                                | 100077835          |
| <i>3500 Series Data Collection Software 4<br/>User Bulletin: New Features</i>              | 100075298          |
| GeneMapper <sup>™</sup> ID-X Software v1.5<br>Administrator Guide                          | 100031703          |
| GeneMapper <sup>™</sup> ID-X Software v1.5 Getting<br>Started Guide— Basic Features        | 100031701          |
| GeneMapper <sup>™</sup> ID-X Software v1.5 Quick<br>Reference— Basic Features              | 100031702          |
| GeneMapper <sup>™</sup> ID-X Software v1.5 Getting<br>Started Guide— Mixture Analysis Tool | 100031705          |
| GeneMapper <sup>™</sup> ID-X Software v1.5<br>Installation Guide                           | 100031706          |
| GeneMapper <sup>™</sup> ID-X Software v1.5 Reference<br>Guide                              | 100031707          |
| GeneMapper <sup>™</sup> ID-X Software v1.5<br>Conversion Utility User Bulletin             | 100031710          |
| GeneMapper <sup>™</sup> ID-X Software v1.5 Command<br>Line Interface User Bulletin         | 100031709          |

# Customer and technical support

For support:

- In North America—Send an email to HIDTechSupport@thermofisher.com, or call 888-821-4443 option 1.
- Outside North America Contact your local support office.

For the latest services and support information for all locations, go to **thermofisher.com/support** to obtain the following information.

- Worldwide contact telephone numbers
- Product support
- Order and web support
- Safety Data Sheets (SDSs; also known as MSDSs)

Additional product documentation, including user guides and Certificates of Analysis, are available by contacting Customer Support.

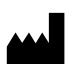

Life Technologies Holdings Pte Ltd | Block 33 | Marsiling Industrial Estate Road 3 | #07-06, Singapore 739256 For descriptions of symbols on product labels or product documents, go to **thermofisher.com/symbols-definition**.

#### The information in this guide is subject to change without notice.

DISCLAIMER: TO THE EXTENT ALLOWED BY LAW, THERMO FISHER SCIENTIFIC INC. AND/OR ITS AFFILIATE(S) WILL NOT BE LIABLE FOR SPECIAL, INCIDENTAL, INDIRECT, PUNITIVE, MULTIPLE, OR CONSEQUENTIAL DAMAGES IN CONNECTION WITH OR ARISING FROM THIS DOCUMENT, INCLUDING YOUR USE OF IT.

#### Revision history: Pub. No. 100073905

| Revision | Date             | Description                                                                                                    |
|----------|------------------|----------------------------------------------------------------------------------------------------|
| В        | 21 February 2019 | Add: Known installation issue, minor additions to new features, and software verification section for GeneMapper <sup>™</sup> / <i>D</i> -XSoftware v1.6. |
| A        | 15 August 2018   | New document.                                                                                                    |

Important Licensing Information: These products may be covered by one or more Limited Use Label Licenses. By use of these products, you accept the terms and conditions of all applicable Limited Use Label Licenses.

TRADEMARKS: All trademarks are the property of Thermo Fisher Scientific and its subsidiaries unless otherwise specified.

©2019 Thermo Fisher Scientific Inc. All rights reserved.

#### thermofisher.com/support | thermofisher.com/askaquestion

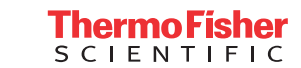

thermofisher.com